# 广东省药师协会

# 乙类非处方药销售从业人员培训系统操作指南

## 推荐使用谷歌浏览器操作

1、进入广东省药师协会官网 (http://www.gdysxh.com), 点击"医药行业其他培训入口"

| 首页 协会介绍              | 最新动态      | 继续教育  | 政策法规 | 会员服务 | 教材购买  | 党的建设         | 学分查询                        |
|----------------------|-----------|-------|------|------|-------|--------------|-----------------------------|
| ↓ 关于广东省执业            | 药师协会更名的公告 |       |      |      |       | 请输入标         | 题关键字 Q                      |
| 证件号码登录               | 手机号码登录    |       |      | 0    |       | <b>执业药师继</b> | <b>续教育报名入口</b><br>(业药师管理系统) |
| 冬夏 身份证               | ~         | -> 50 |      |      | a 🖹 * | 个人会员         | /单位会员登录                     |
| <b>王</b> 恩 请输入您的证件号码 |           | 574.5 |      |      |       |              |                             |
| A 新用户密码野汕 自份证        | 正后六位      | S 0   |      |      |       | 执业           | 药师注册                        |

2、新学员首次登录需先进行账号注册(新学员点击登录会提示"账户不正确",请先注册)。 点击登录上方的【注册】按钮,填写好相关信息并获取验证码。提交注册信息后可以直接使 用手机号加短信验证码,或者身份证号码加密码进行登录。登录后绑定微信号,即可使用微 信扫码登录

| 服务热线: 020-37886911、8 | 3841569     | 学员 会员 🗙    |
|----------------------|-------------|------------|
| 手机号码登录 证件号码登录        | 扫码登录        | 姓名         |
| 请输入您的手机号码            |             | 身份证号码      |
|                      | 19 NOT \$1. | 手机号码: (    |
| 自 请输入图形验证码           | h the fr    | 密码         |
| 🖂 请输入短信验证码           | 获取验证码       | 确认密码       |
| 忘记密码 注册              |             | 短信验证码发送验证码 |
| 登录                   |             | 注册         |

第1页共7页

3、学员登录后需要在【个人信息】页面,按照要求完善个人信息和上传资料,并保存提交,等待工作人员审核 (2个工作日)。

|                                                          |                                                                                                    | *身份证号:                              |                                       |   |
|----------------------------------------------------------|----------------------------------------------------------------------------------------------------|-------------------------------------|---------------------------------------|---|
| *手机号码:                                                   |                                                                                                    | *性别:                                | 女                                     | ~ |
| *学历                                                      | 学历不能为空                                                                                                    |                                     |                                       |   |
| * 学历证明:                                                  | 提示说明: 1. 上传电子扫描件或                                                                                                    | 使用手机拍摄照片, jpg格式                     | a)                                    |   |
|                                                          | <b>土</b> 学历证明上传                                                                                                    |                                     |                                       |   |
| *承诺书:                                                    | 提示说明: 1、请先下载承诺书书                                                                                                    | HTÉD;                               |                                       |   |
|                                                          | ▲ 承诺书上传                                                                                                    |                                     |                                       |   |
|                                                          |                                                                                                    |                                     |                                       |   |
|                                                          | ▲ 下载承诺书模版                                                                                                    |                                     |                                       |   |
| *免冠彩照:                                                   | ▲ 下载承诺书模版<br>建议: 蓝底大一寸免冠彩照:人付                                                                                                    | 象清晰,露眉毛、眼睛和双耳                       | ;面部无遮挡                                |   |
| *免冠彩照:                                                   | ▲ 下载承诺书模版<br>建议: 蓝底大一寸免冠彩照人付<br>▲ 免冠彩照上传                                                                                                    | &清晰,露眉毛、眼睛和双耳                       | 面部无遮挡                                 |   |
| *兔冠彩照:<br>* 身份证正面                                        | <ul> <li>▲ 下载承诺书模版</li> <li>建议: 蓝尾大一寸兔冠彩熊 人们</li> <li>▲ 免冠彩照上传</li> <li>▲ 身份证正面上传</li> </ul>                                                                                     | 鈔清晰, 露眉毛、 眼睛和双耳                     | ;面部无遮挡                                |   |
| *兔冠彩照:<br>* 身份证正面<br>* 身份证反面                             | <ul> <li>▲ 下載承诺书模版</li> <li>建议: 藍鹿大一寸免冠彩融人(</li> <li>▲ 免冠彩照上传</li> <li>▲ 身份证正面上传</li> <li>▲ 身份证页面上传</li> </ul>                                                                   | 象清晰,露眉毛、眼睛和双耳                       | ,面部无遮挡                                |   |
| *免冠彩照:<br>* 身份证正面<br>* 身份证反面<br>*工作单位:                   | <ul> <li>▲ 下载承诺书模版</li> <li>建议: 監底大一寸免冠彩艇人付</li> <li>金 免冠彩照上传</li> <li>金 身份证正面上传</li> <li>▲ 身份证反面上传</li> <li>不能为空如待业或退休请填无</li> </ul>                                            | 象清晰,露眉毛、眼睛和双耳<br>*职务:               | ()面部无遮挡<br>职务不能为空,如没有职务请填无            |   |
| *免冠彩照:<br>* 身份证正面<br>* 身份证反面<br>*工作单位:<br>*职称:           | <ul> <li>▲ 下載承诺书模版</li> <li>建议: 藍虎大一寸兔冠彩熊人(</li> <li>▲ 免忍彩照上传</li> <li>▲ 身份证正面上传</li> <li>▲ 身份证도面上传</li> <li>▲ 身份证反面上传</li> <li>不能为空如待业或退休请填充</li> </ul>                         | \$\$清新, 露眉毛、眼睛和双耳<br>*职务:<br>*电子邮箱: | 王濟部无遮挡<br>职务不能为空,如没有职务请填无<br>电子邮箱不能为空 |   |
| *免冠彩照:<br>* 身份证正面<br>* 身份证反面<br>*工作单位:<br>*职称:<br>*通讯地址: | <ul> <li>▲ 下載承诺书模版</li> <li>建议: 藍虎大一寸兔冠彩熊人(</li> <li>▲ 免忌彩照上传</li> <li>▲ 身份证正面上传</li> <li>▲ 身份证反面上传</li> <li>不能为空如侍业或退休请填无</li> <li>即称不能为空如没有职称请填无</li> <li>请选择省/市/区 </li> </ul> | 象清晰, 露眉毛、明勝和双目<br>*职务:<br>*电子邮箱:    | 王濟部无道挡 职务不能为空如没有职务请填无 电子邮箱不能为空        |   |

注:如收到短信告知审核不通过,可登录后在【我的消息】处查看退回原因,并按要求重新 上传提交。

| 1             |   | 我的消息   | 读                     |                                                                                                    |
|---------------|---|--------|-----------------------|----------------------------------------------------------------------------------------------------|
| -             |   | 您好,    | and the second second |                                                                                                    |
| 去绑定微信         | 5 | 您好,    |                       |                                                                                                    |
| ▲ 个人信息        | > | 您好,    | an and an and pro-    | CORRECT OF STREET, STREET, STR |
| 🚺 选择课程        | > | 您的个人信息 |                       | 1000 0000 00000                                                                                                    |
| 1 我的课程        | > |        |                       |                                                                                                    |
| 📄 订单明细        | > |        |                       |                                                                                                    |
| 📔 考试记录        | > |        |                       |                                                                                                    |
| 我的消息          | - | _      |                       |                                                                                                    |
| <b>9</b> 我的证书 | > |        |                       |                                                                                                    |
| 🚺 修改手机号       | > |        |                       |                                                                                                    |

#### 第2页共7页

注:如审核通过后,需要修改个人资料,请在【个人信息】下直接修改您的资料。如需修改 "上传资料",请点击【申请修改照片】,重新上传后提交申请,等待管理员审核。

| *工作单位: | 请直接修改您需要更改的信息                               | *职务:  | 请直接修改您需要更改的信息 |
|--------|---------------------------------------------|-------|---------------|
| *电子邮箱: |                                             | 工作地址: |               |
|        |                                             |       |               |
|        | 确定申请修改照片                                    |       |               |
| 申请     |                                             |       |               |
| *      | 关历: <b>全</b> 学历证明上传                         |       |               |
| *承证    | 上 承诺书上传 <tr< td=""><td></td><td></td></tr<> |       |               |
| *免冠新   | ◎ 全免冠彩照上传                                   |       |               |
| 申请议    | 兑明:                                         |       |               |
|        |                                             |       |               |
|        |                                             |       |               |

| 提交申请 |  |
|------|--|
|      |  |

4、资料审核通过后,点击教育流程图内【选择课程】,或在【个人中心】点击【选择课程】, 可以跳转到选课列表,选择对应的课程名称,进入报名页面,点击【选择课程】完成报名。 未报名状态下,可试看课件。在选择该课程后,方可进行完整课件的学习。

报名成功后可在【个人中心】点击【我的课程】或点击教育流程图内【学习考试】查看所购 买或未学完的课程。

| 教育流程             |                         |                      |               |
|------------------|-------------------------|----------------------|---------------|
| 💄 注册/登录 📦 🔽 基础信息 |                         | 基择课程 ➡ 🗦 学习考试        | ➡ 其 证书/证明     |
| 课程详情             |                         | 当前们                  | 位置:首页 - 课程详情  |
|                  | 试)                      | 1.1484(81.010)       | 〔测            |
|                  | 活动价:                    | <b>元0.00元</b>        |               |
|                  |                         |                      | PANE          |
|                  |                         | 重有详情 播放观看至0%         |               |
|                  |                         |                      |               |
|                  |                         | <b>查看详情</b> 播放观看至0%  | 播放            |
| 2                |                         | <b>查看详情</b> 播放观看至0%  | 播放            |
|                  |                         | <b>查</b> 爾详情 播放观看至0% | 播放            |
| 我的课程             |                         | 当前                   | 位置: 首页 - 我的课程 |
| 1                | 我的课程 去选课<br>已购买 未学完 未考试 | 已考试 已发证              |               |
| 个人信息 >           |                         | 前往学习                 | 点击展开          |
| 🎽 选择课程 💦         | 课程名称                    | 学习                   |               |
| 🚺 我的课程           | c                       | 视频课件 进度0%            |               |
|                  | A RECEIPTION            | 视频课件 进度0%            |               |
|                  | 1000 Total              | 前往学习 ;               | 点击展开          |
| ■ 我的消息 →         | 10.00                   |                      |               |

第4页共7页

5、注: ①首次学习不可拖动进度条

②学习过程中会有防挂课提示,点击确认后方可继续学习

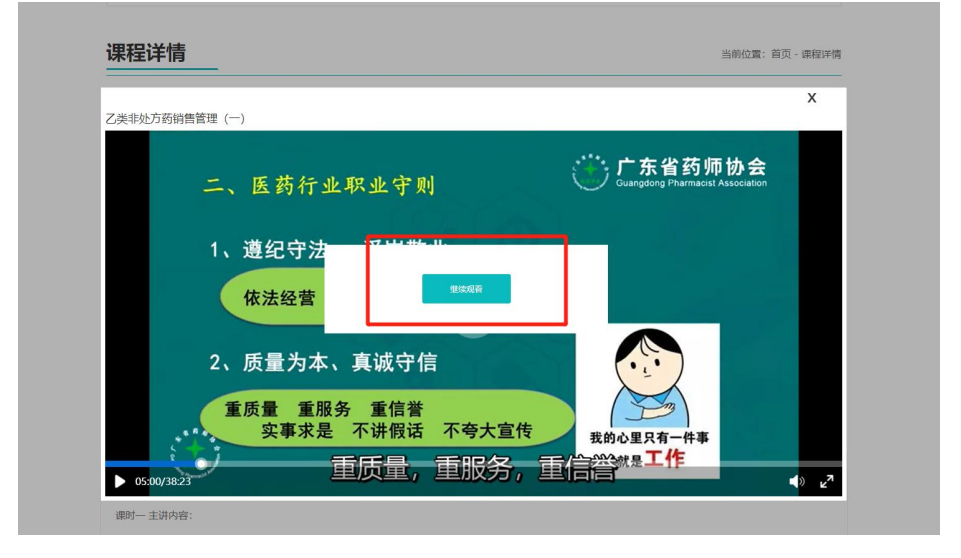

6、在全部课程学习完成之后方可考试,点击【学习结束,可参加考试】或【我要考试】进行 考试。

| 中药材、中药饮片发展现状和最新政策解读(测试专用请勿报                                                                                | 名)                                                                                    | x              |  |
|----------------------------------------------------------------------------------------------------|---------------------------------------------------------------------------------------|----------------|--|
| 5)目前玛咖的销售与低<br>广州零售价:750元每2<br>"植物伟哥收购价跌至2<br>年2月17<br>四川种桂 93000<br>前年鲜黑玛咖玳友切爾<br>黄玛咖干货已经降到15<br>斤1.5元左右。 | 价格<br>公斤(2015年)<br>水点"。——腾讯新闻2016<br><sup>可加强 :拉乡韭菜</sup><br>在120元母公厅。<br>元每斤,意味着鲜货价每 |                |  |
| 课程详情                                                                                                    |                                                                                       | 当前位置:首页 - 课程详情 |  |
|                                                                                                    | 此处为课程名称                                                                               |                |  |
|                                                                                                    | 活动价: 0.00元                                                                            |                |  |
|                                                                                                    |                                                                                       |                |  |
| 此处为课件名称                                                                                                    | 查報將 播放观看到                                                                             | 至100% 重調       |  |

### 第5页共7页

7、考试前请阅读注意事项,根据提示做好考试前准备,摄像头在考试过程中会全程打开。
注:考试过程中会随机抓拍,请学员本人注意着装,不得有其他人出现在摄像范围内。请勿使用其他识别,如不规范,学习及考试进度无效。

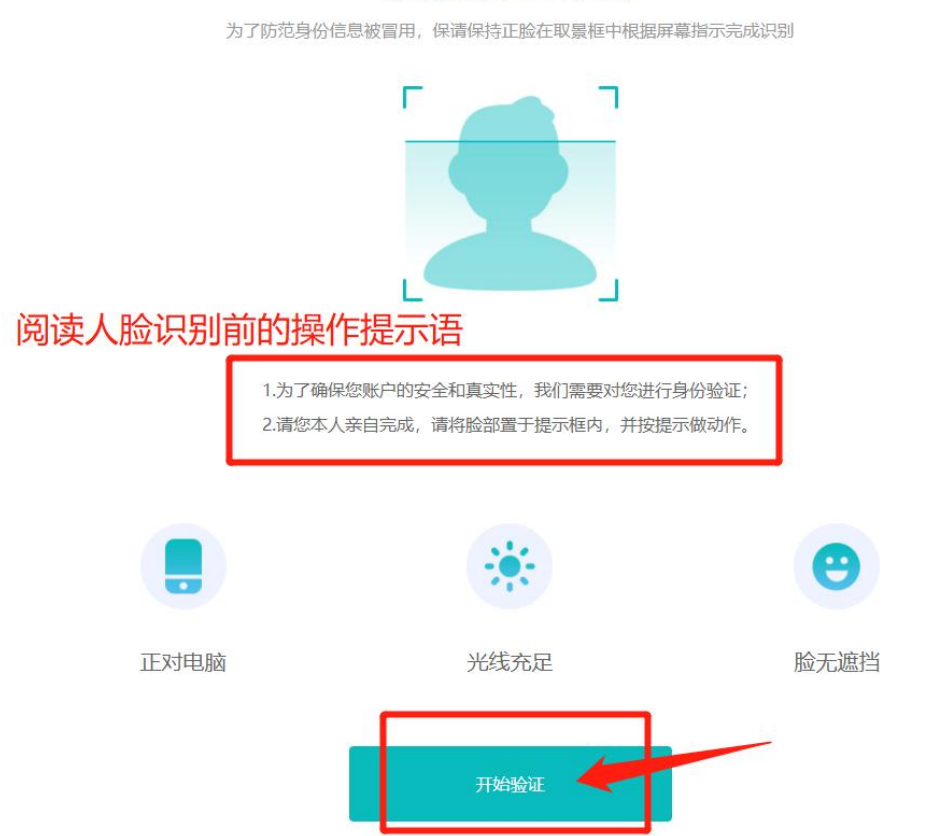

### 请确认是本人操作

| 此处为考试题目                                    |                                                                        |
|--------------------------------------------|------------------------------------------------------------------------|
| <b>1/10</b> "后天之本"是指(单选)<br>○ A:1<br>○ B:2 | 考试过程中会随机抓拍提示:请学员本人注意着装,不<br>得有其他人出现在摄像范围内。请勿使用其他识别,如<br>不规范,学习及考试进度无效。 |
| ○ C:3<br>○ D:4                             |                                                                        |
| 下一题                                        |                                                                        |

#### 第6页共7页

8、考试分数合格后,请等待管理员审核。如考试审核未通过,收到短信后,请在【我的消息】 处查看审核原因,并需要重新学习该课程和考试。

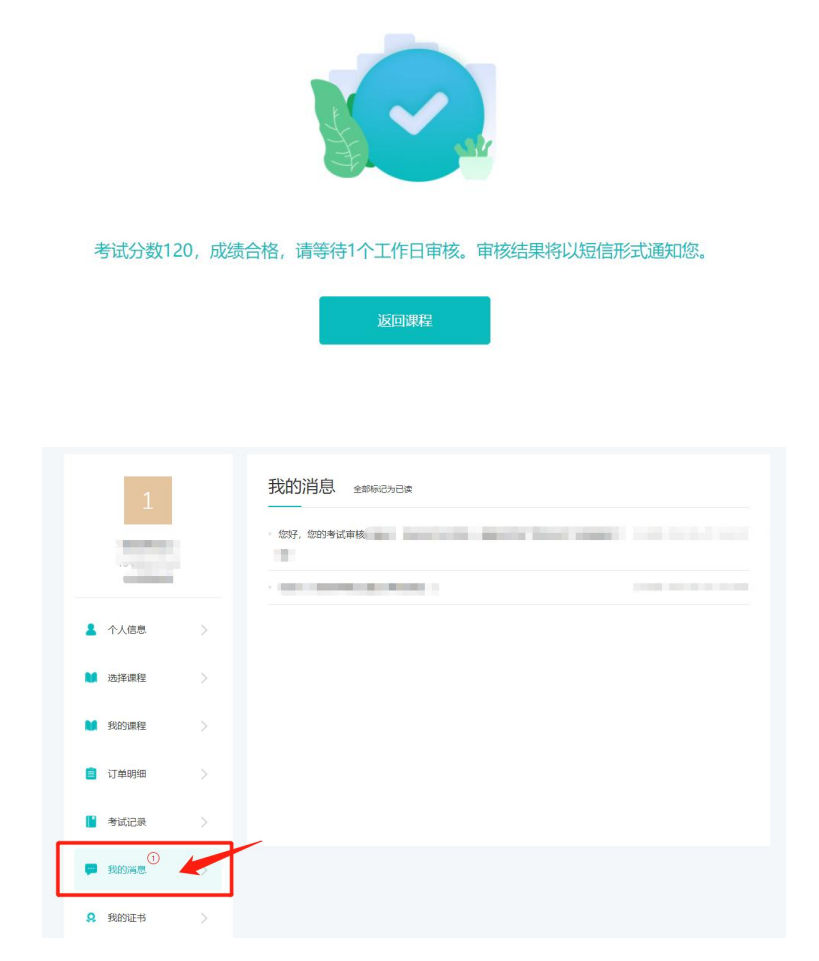

9、考试审核通过后,后台自动发放相关课程的证书。请在【我的证书】处查看或下载。

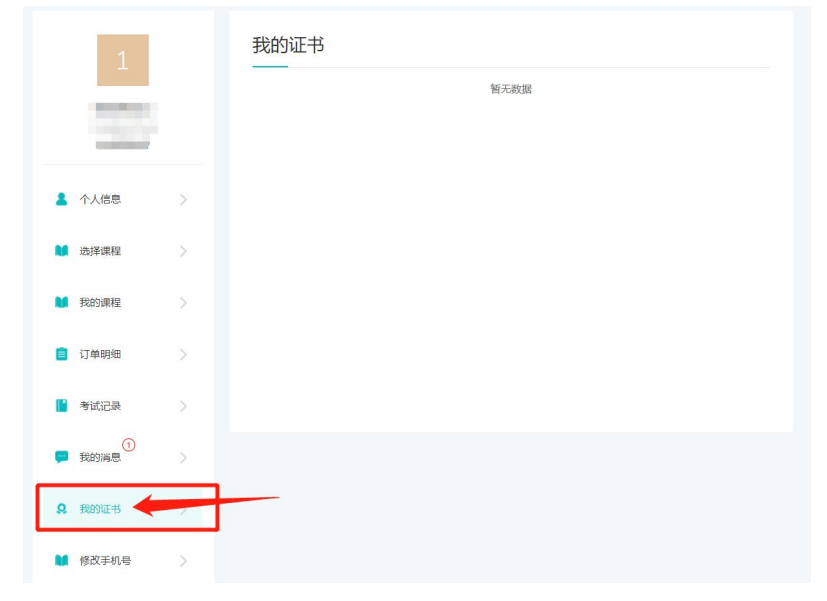

此操作指南更新于 2022 年 6 月 27 日